# **OLYMPUS**<sup>®</sup>

# NetCam Quick Operation Manual

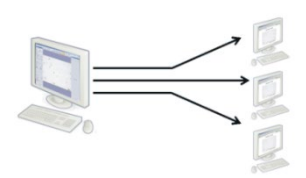

### Setting Up NetCam-First-Time Use Only

- 1. Start cellSens.
- 2. In the toolbar, click the NetCam Settings 🥵 button to open the **Options** dialog box, and then select **NetCam>Server**.
- 3. Copy the URL of the image server (Server URL) and share it with the attendees (Clients). Note: This address is a local IP. For Clients outside your internal network, you will need to assign a global IP for NetCam using NAT (network address translation) or IP forwarding.
- 4. Create a password and share it with the attendees.

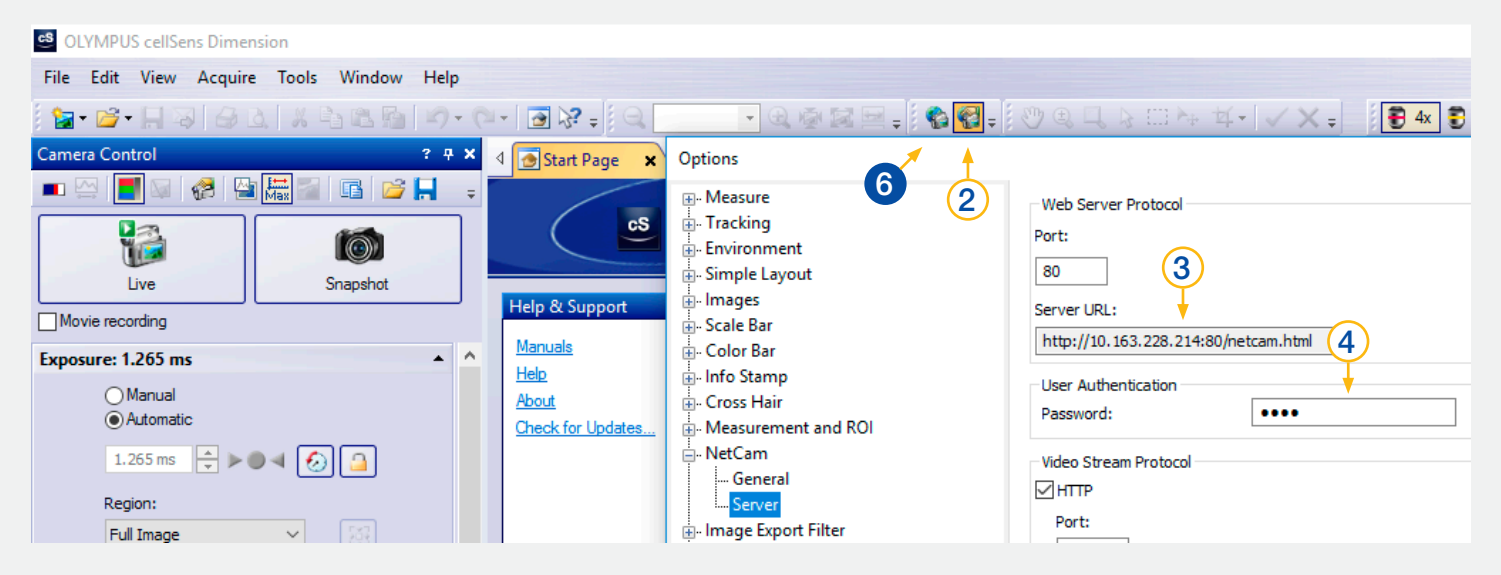

#### Transferring Images from the Host Computer

- 5. Start cellSens 🕵 (if not started yet).
- 6. In the toolbar, click the NetCam 🚯 button to start the image sharing session. To stop the session, click this button again.

#### Viewing Images on the Client Computer

- 7. Access the provided URL through Internet Explorer, and open "netcam.html."
- 8. Enter the provided password. Leave the user name field empty.
- 9. If you are not automatically connected, click the **Connect** button at the bottom left of the webpage of the NetCam session.

## NetCam Quick Operation Manual – Troubleshooting

#### Host

- There is no NetCam button or NetCam Settings button:
  - In the menu bar, select View>Toolbars>NetCam to activate the buttons.
- If the NetCam icon is not available on the **Toolbars** menu, then NetCam was not installed when cellSens was installed or the NetCam license was not entered.

### Client

- Cannot connect to the server, and you receive an error message, "Address not found" or "Can't reach this page":
  - The NetCam session hasn't started yet.
  - The NetCam server address has been changed because of a network configuration change.
- The necessary port 80 (or the port specified as the Web Server Protocol port in **NetCam Options>Server**) has not been opened on the Host or Client network or another related network.
- The Host and/or Client are not connected to the internal network.
- You are connected via an external network without NAT or IP forwarding
- Can only see a traffic cone 🔺 icon:
  - You are not connected to the NetCam server. Click the Connect button at the bottom left of the webpage.
  - Port 8080 (or the port specified as the Video Stream Protocol port in **NetCam Options>Server**) has not been opened on the Host or Client network or another related network.
- Can only see a geometric **\_\_\_** pattern:
  - The Host is not displaying a live or still image. Ask the Host to start showing an image.
- The live image is too slow:
  - Ensure that you and the Host are both using a high enough speed wired LAN connection. If the host PC's CPU becomes too busy, the live stream slows down.
- Host's image quality is set too high in NetCam Options>General.
- Host's image size is set too large in NetCam Options>General.
- Keep in mind that the **Image Quality** and **Image Size** selected in **NetCam Options>General** as well as the number of clients that are viewing the broadcast will directly impact the frame rate of the image on the Client's screen.
- The image is pixelated:
  - Host's image quality is set too low in NetCam Options>General.

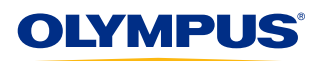